# Instal·lació d'ownCloud 5 en Ubuntu Server 12.04 LTS

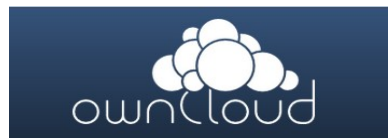

# Documentació i descàrregues

| Lloc web:                          | http://owncloud.org/                                          |
|------------------------------------|---------------------------------------------------------------|
| Manual d'administració:            | http://doc.owncloud.org/server/5.0/ownCloudAdminManual.pdf    |
| Manual d'usuari:                   | http://doc.owncloud.org/server/5.0/ownCloudUserManual.pdf     |
| Manual del client<br>d'escriptori: | http://doc.owncloud.org/desktop/1.2/ownCloudClientManual.pdf  |
| Descàrrega versió estable:         | http://download.owncloud.org/community/owncloud-5.0.0.tar.bz2 |
| Descàrrega de clients:             | http://owncloud.org/sync-clients/                             |

## Configuració del servidor

1. Ens convertim en root

sudo -i

2. Instal·lem el servidor de bases de dades mysql-server

apt-get install mysql-server

| Configuració del paquet «mysql-server-5.5»          |          |  |
|-----------------------------------------------------|----------|--|
| New password for the MySQL "root" user:             | PASSWORD |  |
| Repeat password for the MySQL "root" user: PASSWORD |          |  |

3. Instal·lem el servidor web i totes les dependències del paquet ownCloud

apt-get install apache2 php5 php5-common php5-gd php5-mysql curl libcurl3 libcurl4-openssl-dev php5-curl smbclient php-xml-parser php5-intl

4. Modifiquem el nom del servidor en la configuració del servidor apache

nano /etc/apache2/httpd.conf

#### 5. Modifiquem la configuració del servidor apache

nano /etc/apache2/sites-available/default

| Ves al final del fitxer i<br>a sobre de la línia: |                                                                                                    |
|---------------------------------------------------|----------------------------------------------------------------------------------------------------|
| Afegeix:                                          | <pre><directory owncloud="" var="" www="">     Options Indexes FollowSymLinks MultiViews     AllowOverride All     Order allow,deny     allow from all </directory></pre> |

6. Descarreguem l'última versió

wget http://download.owncloud.org/community/owncloud-5.0.0.tar.bz2

7. Descomprimim el fitxer

tar jxvf owncloud-5.0.0.tar.bz2

8. Movem owncloud a la carpeta del servidor web

mv owncloud /var/www/

9. Donem a la carpeta /var/www/owncloud permisos de l'usuari i grup del propietari del servidor web

chown -R www-data:www-data /var/www/owncloud

10. Reiniciem el servidor apache

service apache2 restart

11. Reiniciem el servidor mysql

service mysql restart

12.Obrim un navegador per a configurar i crear l'administrador d'owncloud

http://192.168.1.XXX/owncloud/

| ownCloud                                     |    |  |
|----------------------------------------------|----|--|
| Crea un compte d'administrador               |    |  |
| Nom d'usuari                                 |    |  |
| Contrasenya                                  |    |  |
| Avançat ▼<br>Carpeta de dades:               |    |  |
| /var/www/owncloud/data                       |    |  |
| Configura la base de dades<br>MySQL s'usarà. |    |  |
| Usuari de la base de dade                    | s  |  |
| Contrasenya de la base d<br>dades            | e  |  |
| Nom de la base de dades                      |    |  |
| localhost                                    |    |  |
| Acaba la configuració                        |    |  |
| ownCloud – controleu els vostres serveis w   | eb |  |

## 13.Omplim els camps amb els valors

| Crea un compte d'administrador  | USUARI                 |  |
|---------------------------------|------------------------|--|
| Contrasenya                     | PASSWORD               |  |
| Carpeta de dades                | /var/www/owncloud/data |  |
| Usuari de la base de dades      | root                   |  |
| Contrasenya de la base de dades | PASSWORD               |  |
| Nom de la base de dades         | owncloud               |  |

| ownCloud |                                              |  |
|----------|----------------------------------------------|--|
|          | Crea un compte d'administrador               |  |
|          | owncloud                                     |  |
|          | ·                                            |  |
|          | Avançat ▼<br>Carpeta de dades:               |  |
|          | /var/www/owncloud/data                       |  |
|          | Configura la base de dades<br>MySQL s'usarà. |  |
|          | root                                         |  |
|          | •                                            |  |
|          | owncloud                                     |  |
|          | localhost                                    |  |
|          | Acaba la configuració                        |  |
|          | ownCloud - controleu els vostres serveis web |  |

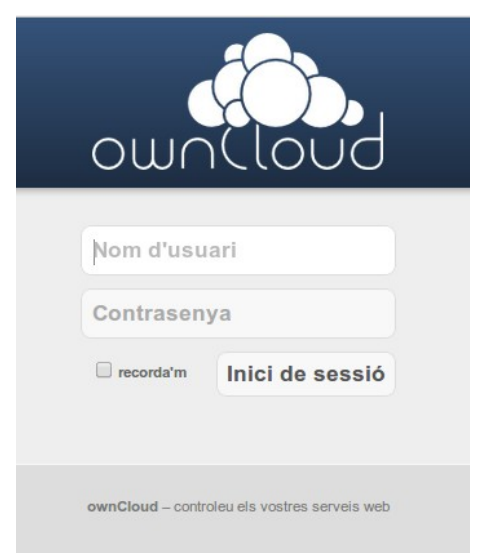

Inici de sessió d'usuari via web

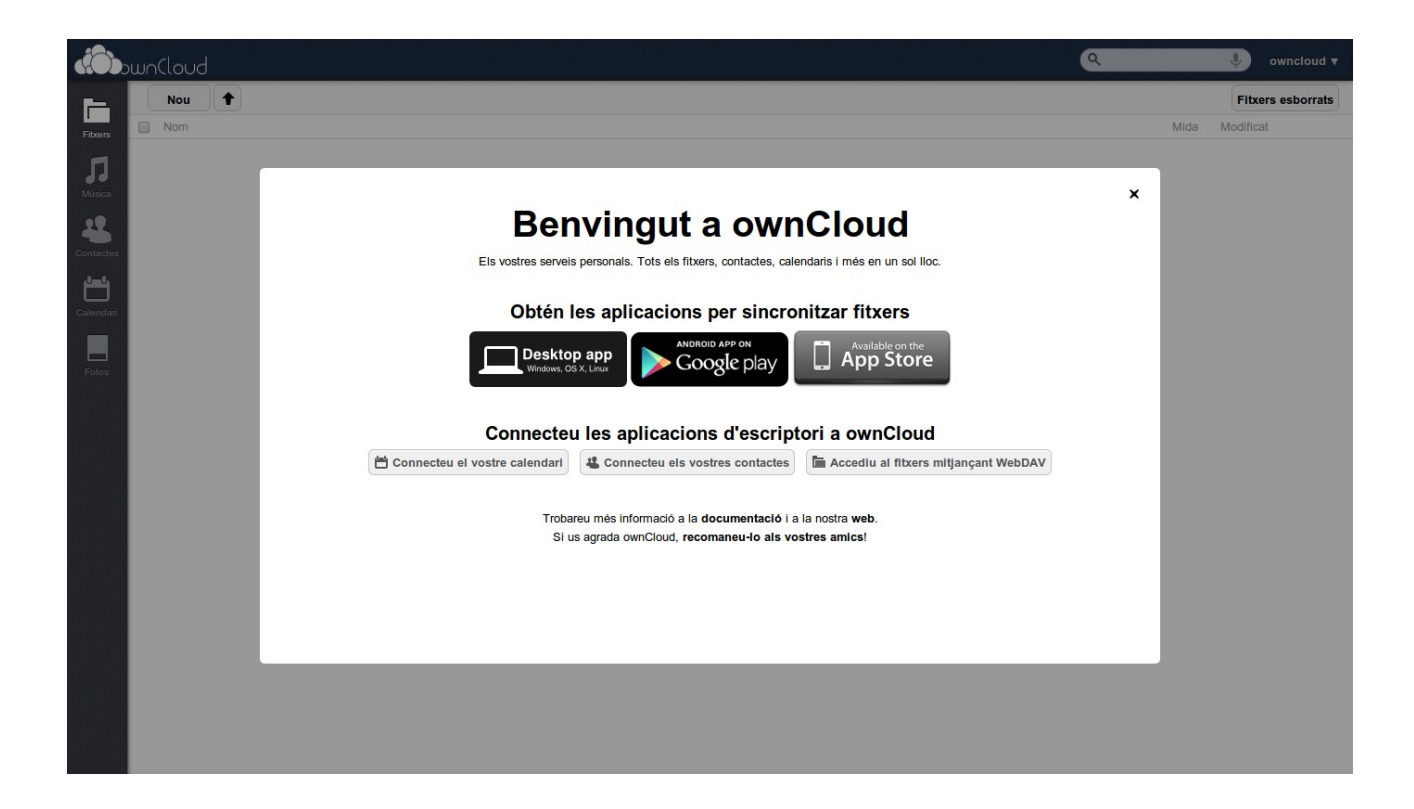

### Configuració del servidor amb ssl (opcional)

1. Instal·lem el paquet openssl per a poder accedir de forma segura al servidor web (https)

apt-get install openssl

2. Activem el módul ssl en el servidor apache

a2enmod ssl

3. Creem el certificat d'autosignatura i la clau del servidor

Country Name (2 letter code) [AU]:ES State or Province Name (full name) [Some-State]:Barcelona Locality Name (eg, city) []:Mataro Organization Name (eg, company) [Internet Widgits Pty Ltd]:IMPEM Organizational Unit Name (eg, section) []:Formacio Common Name (e.g. server FQDN or YOUR name) []:proferamon Email Address []:info@proferamon.com

4. És important que siguis conscient que la clau server.key no té cap contrasenya. Per afegir una contrasenya a la clau, s'ha d'executar la següent ordre i et sol·licitarà que escriguis la contrasenya i la verifiquis

openssl rsa -des3 -in server.key -out server.key.new

writing RSA key Enter PEM pass phrase:**PASSWORD** Verifying - Enter PEM pass phrase:**PASSWORD** 

5. Substituïm la nova clau amb contrasenya per la anterior

```
mv server.key.new server.key
```

6. Creem la configuració del lloc owncloud

```
nano /etc/apache2/sites-available/owncloud
```

```
<VirtualHost *:80>
ServerAdmin webmaster@localhost
<Directory /var/www/owncloud>
```

Options Indexes FollowSymLinks MultiViews AllowOverride All Order allow,deny allow from all </Directory>

</VirtualHost>

| <virtualhost *:443=""></virtualhost> |                   |
|--------------------------------------|-------------------|
| ServerName                           | localhost         |
| DocumentRoot                         | /var/www/owncloud |

SSLEngine on SSLCertificateFile /root/server.crt SSLCertificateKeyFile /root/server.key

<Directory /var/www/owncloud> Options Indexes FollowSymLinks MultiViews AllowOverride All Order allow,deny allow from all </Directory>

</VirtualHost>

7. Creem un enllaç simbòlic a l'arxiu de configuració d'owncloud

ln -s /etc/apache2/sites-available/owncloud /etc/apache2/sites-enabled/001-owncloud

8. Rellegim la configuració del servidor web

service apache2 reload

9. Reiniciem el servidor

service apache2 restart

```
* Restarting web server apache2
... waiting Apache needs to decrypt your SSL Keys for localhost:443 (RSA)
Please enter passphrase:PASSWORD
```

### Configuració dels clients

#### Windows

Descarrega l'arxiu http://download.owncloud.com/download/owncloud-1.2.0-setup.exe

### Ubuntu 12.04

Executa com a root:

echo 'deb http://download.opensuse.org/repositories/isv:ownCloud:devel/xUbuntu\_12.04/ /'
>> /etc/apt/sources.list.d/owncloud-client.list
apt-get update
apt-get install owncloud-client

wget http://download.opensuse.org/repositories/isv:ownCloud:devel/xUbuntu\_12.04/Release.key
apt-key add Release.key

### Fedora 17

Executa com a root:

cd /etc/yum.repos.d/
wget http://download.opensuse.org/repositories/isv:ownCloud:devel/Fedora\_17/isv:ownCloud:devel.repo
yum install owncloud-client

# Connexió a través del navegador web

http://192.168.1.XXX/owncloud
https://192.168.1.XXX